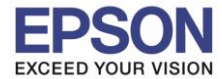

### 1. วิธีการตั้งค่า Wi-Fi ที่เครื่องพิมพ์

1. เลือก Settings หรือ การตั้งค่า

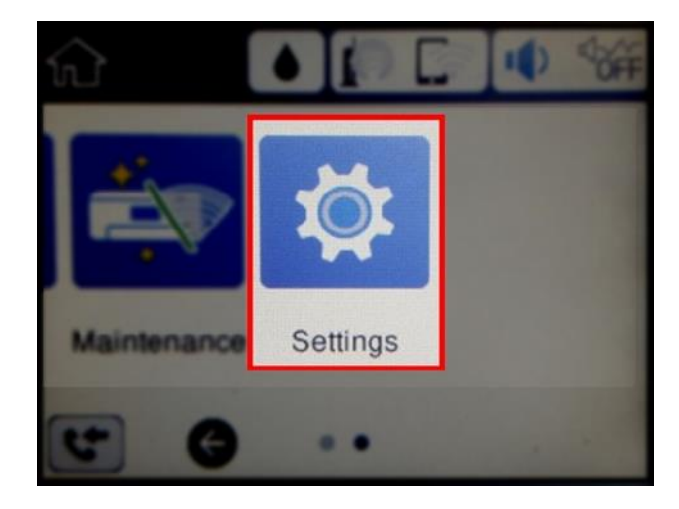

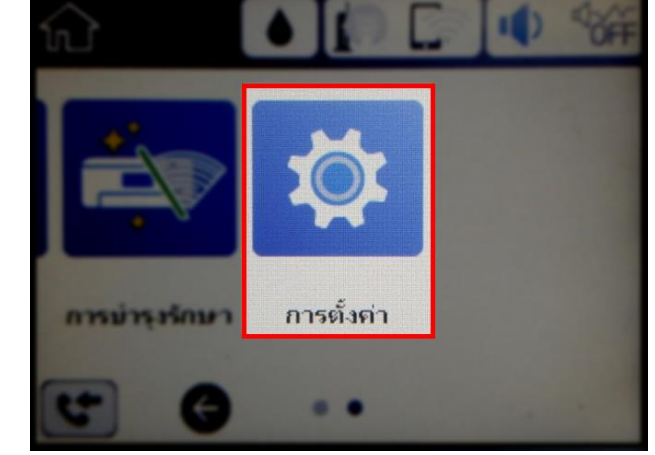

2. เลือก General Settings หรือ การตั้งค่าทั่วไป

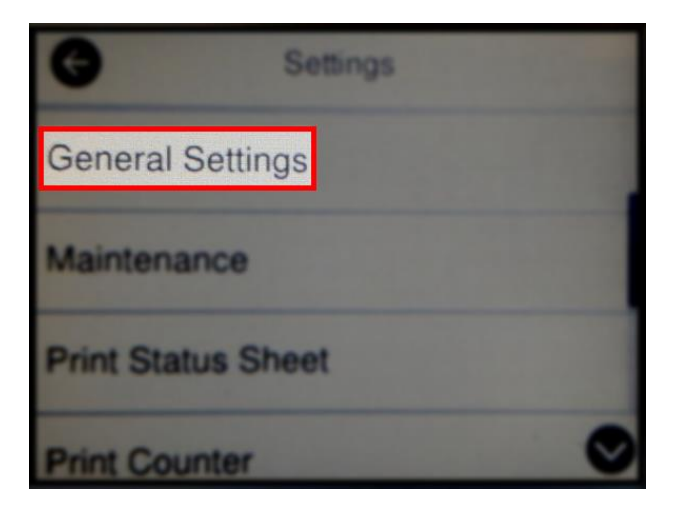

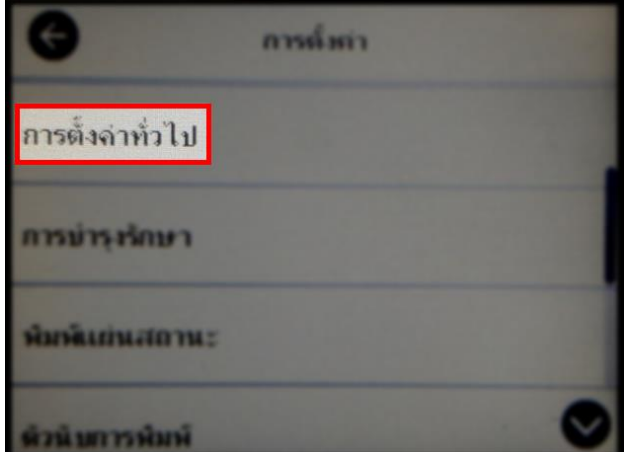

3. เลือก Network Settings หรือ การตั้งค่าเครือข่าย

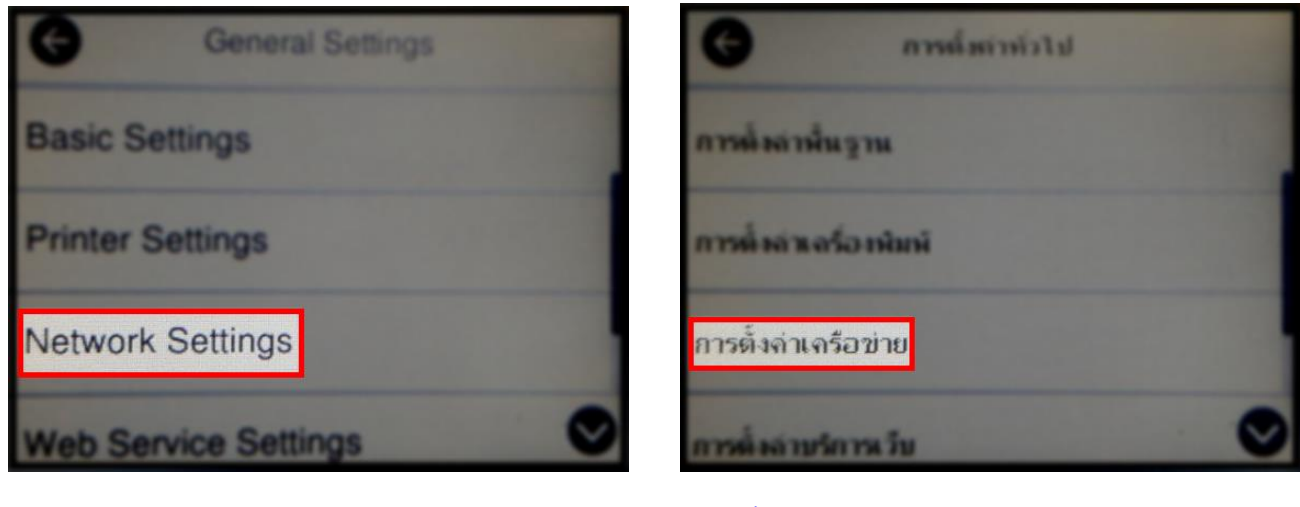

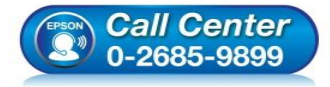

- สอบถามข้อมูลการใช้งานผลิตภัณฑ์และบริการ โทร.0-2685-9899
- เวลาทำการ : วันจันทร์ ศุกร์ เวลา 8.30 17.30 น.ยกเว้นวันหยุดนักขัดฤกษ์
   www.epson.co.th

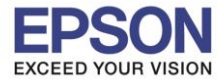

### 4. เลือก Wi-Fi Setup หรือ ตั้งค่า Wi-Fi

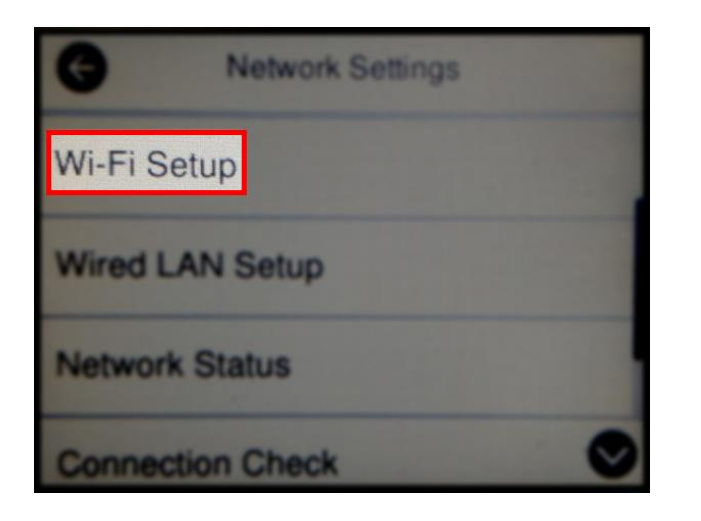

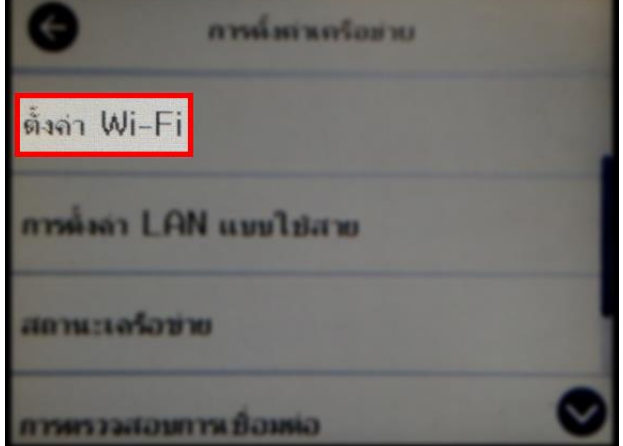

2

#### 5. เลือก Wi-Fi Direct

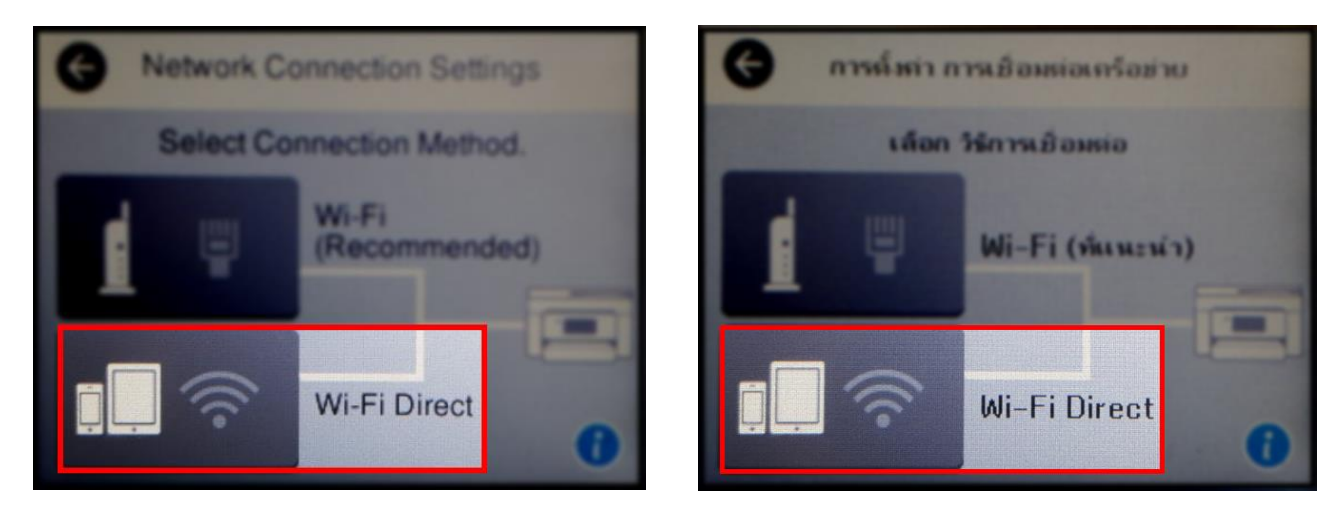

6. เลือก Start Setup หรือ เริ่มตันการดั้งค่า

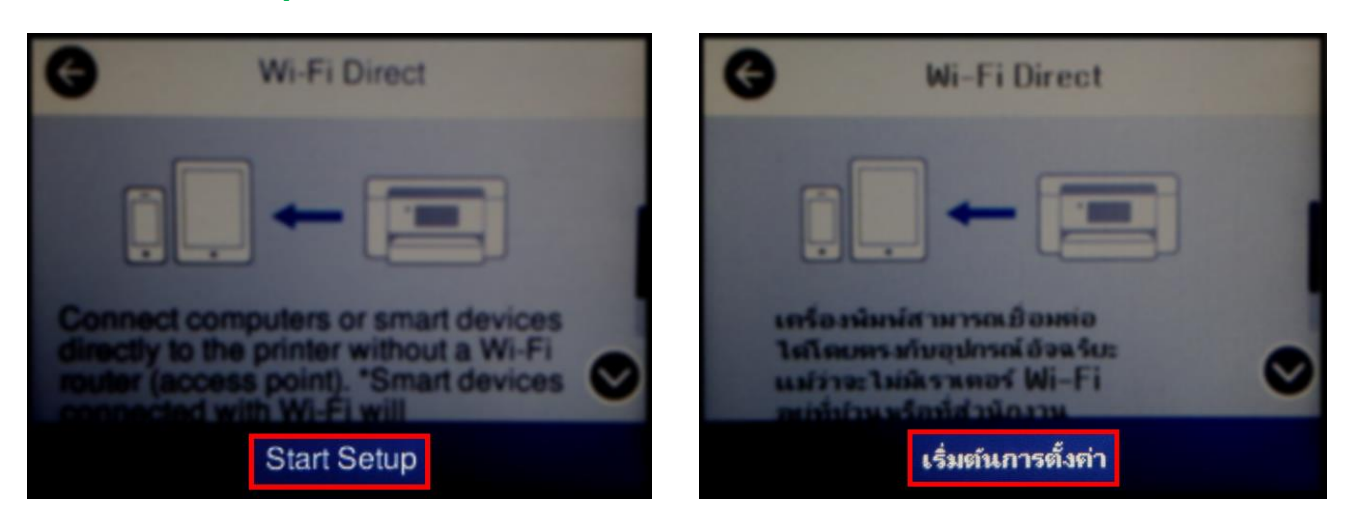

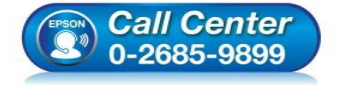

- สอบถามข้อมูลการใช้งานผลิตภัณฑ์และบริการ
- โทร**.0-2685-9899**
- เวลาทำการ : วันจันทร์ ศุกร์ เวลา 8.30 17.30 น.ยกเว้นวันหยุดนักขัตฤกษ์
   www.epson.co.th
  - EPSON THAILAND / Feb 2018 / CS05

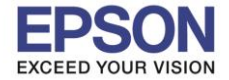

7. จะปรากฏข้อความแจ้งเตือนว่าเชื่อมต่อได้สูงสุด 4 อุปกรณ์ เลือก Start Setup หรือ เริ่มต้นการตั้งค่า

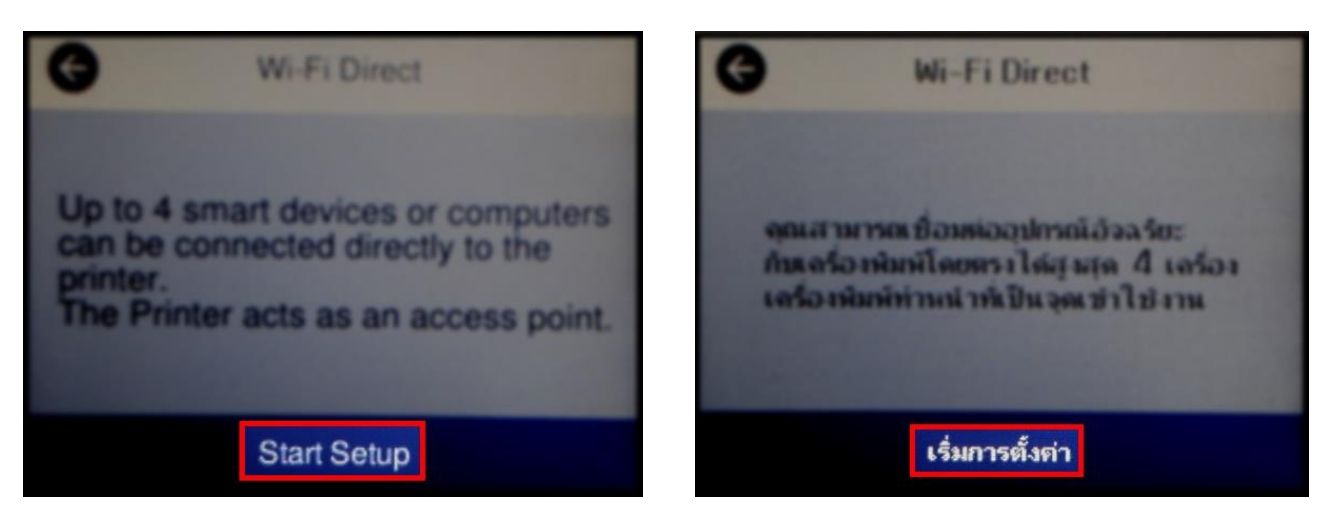

#### 8. จะปรากฏหน้าต่างกำลังตั้งค่า

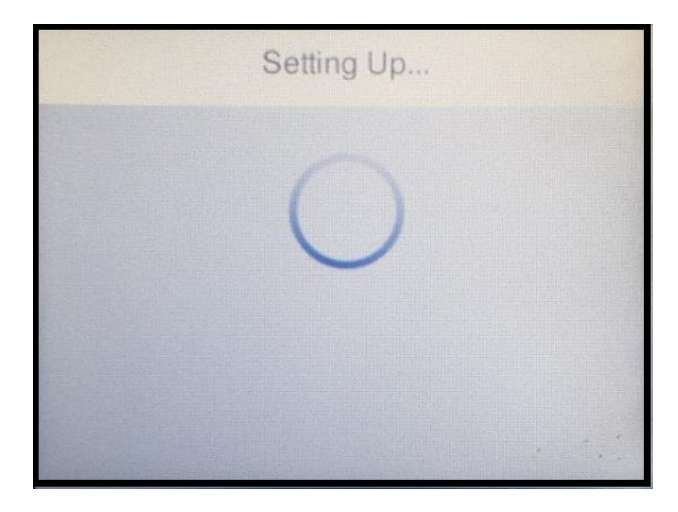

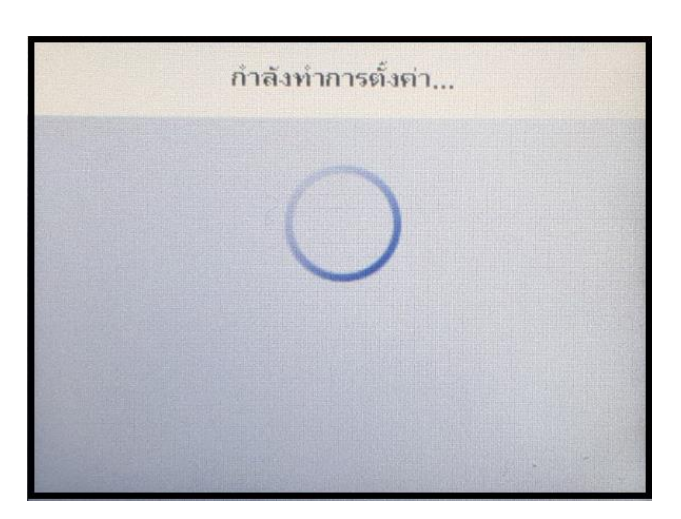

9. จะปรากฏชื่อสัญญาณ Wi-Fi Direct ของเครื่องพิมพ์และรหัสผ่านสำหรับให้อุปกรณ์อื่นมาเชื่อมต่อ

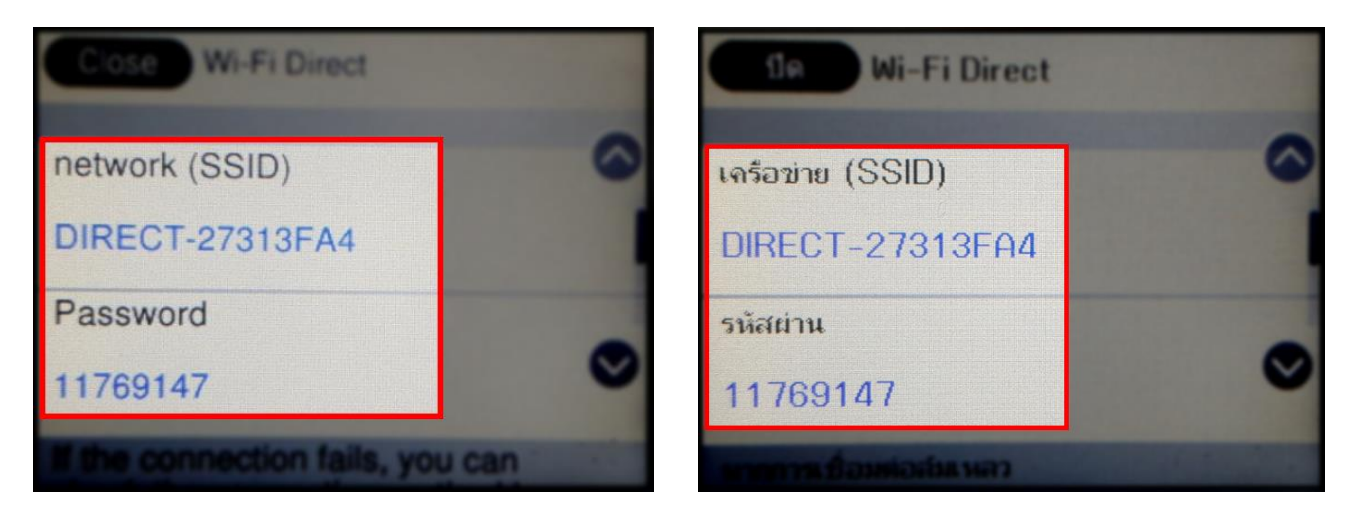

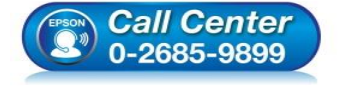

- สอบถามข้อมูลการใช้งานผลิตภัณฑ์และบริการ
- โทร**.0-2685-9899**
- เวลาทำการ : วันจันทร์ ศุกร์ เวลา 8.30 17.30 น.ยกเว้นวันหยุดนักขัตฤกษ์
- <u>www.epson.co.th</u>

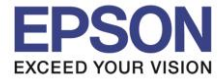

#### 10.กด **OK** หรือ **ตกลง**

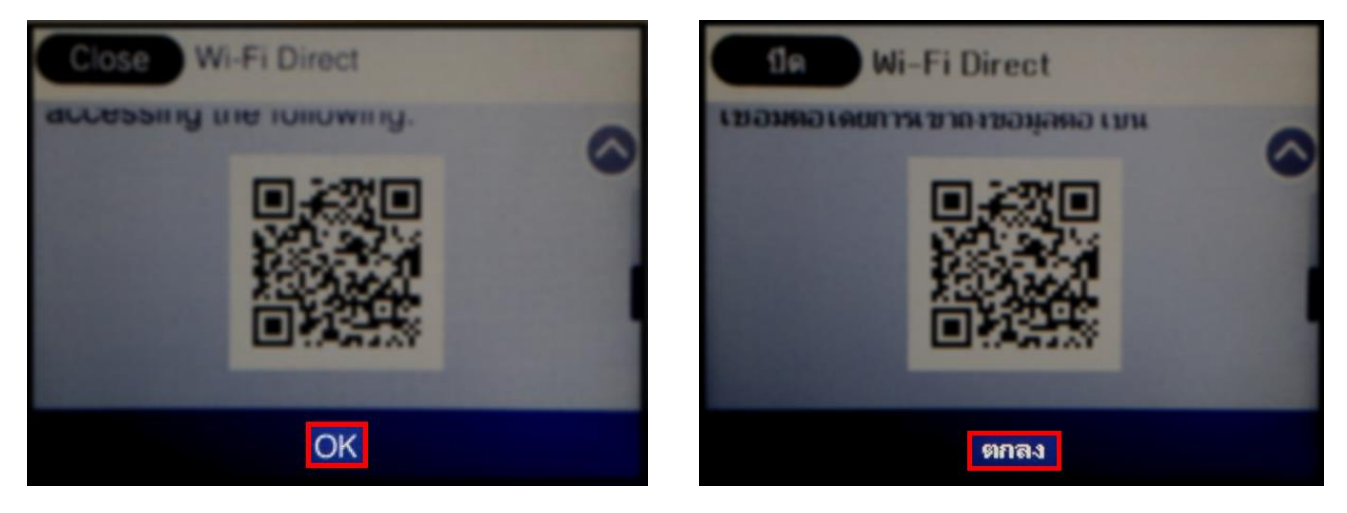

11.กรณีที่ต้องการเปลี่ยนพาสเวิร์ด Wi-Fi Direct ของเครื่องพิมพ์สามารถทำได้โดย เลือก Wi-Fi Direct

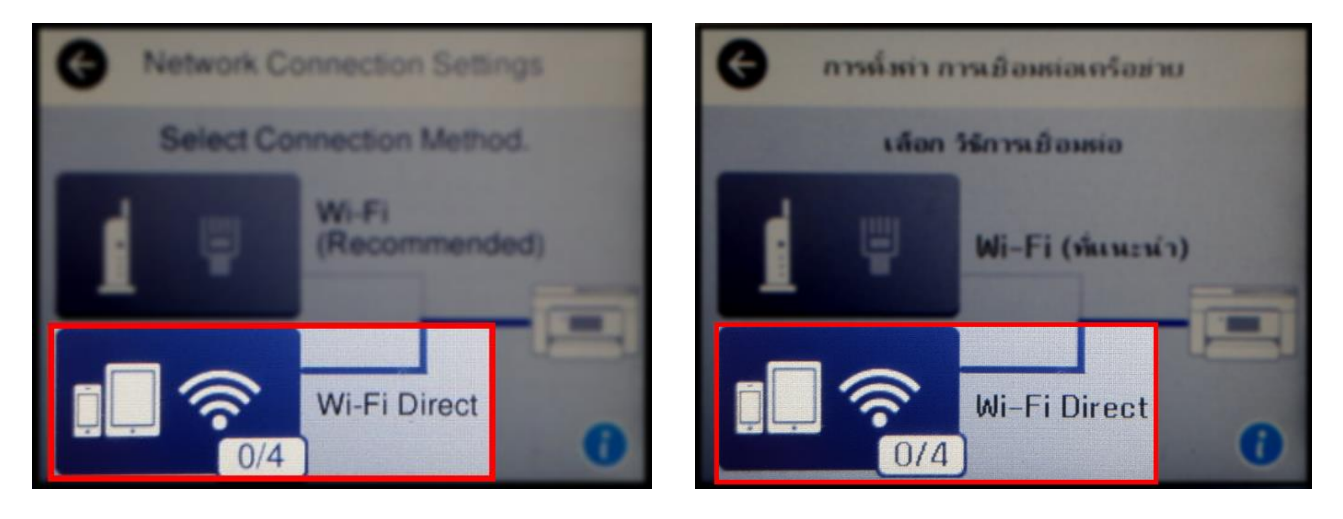

#### 12.เลือก Change Settings หรือ เปลี่ยนการตั้งค่า

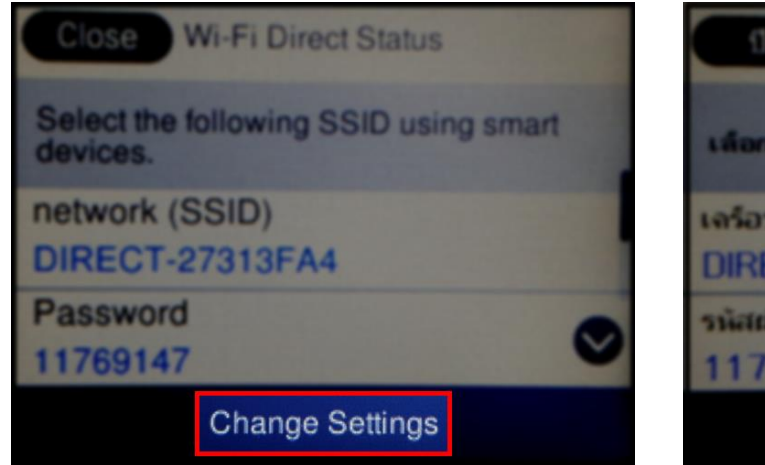

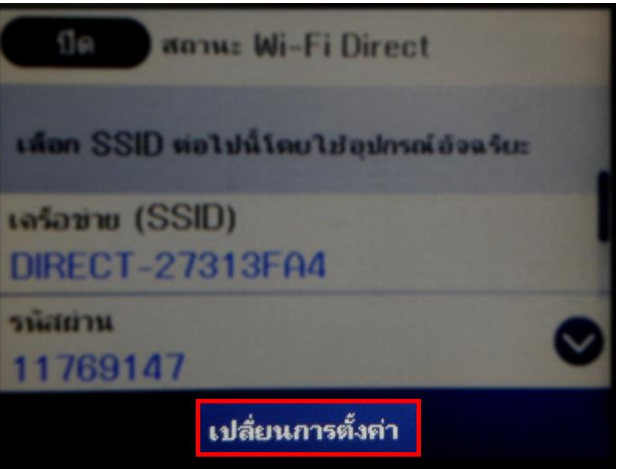

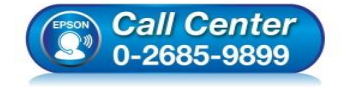

- สอบถามข้อมูลการใช้งานผลิตภัณฑ์และบริการ
- โทร.0-2685-9899
- เวลาทำการ : วันจันทร์ ศุกร์ เวลา 8.30 17.30 น.ยกเว้นวันหยุดนักขัดฤกษ์
- <u>www.epson.co.th</u>

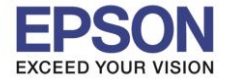

เปลี่ยนรหัสผ่าน

ฟิลไซ้งาน Wi-Fi Direct

ลบอปกรณ์ที่ลงทะเบียนไว้

### 13.เลือก Change Password หรือ เปลี่ยนรหัสผ่าน

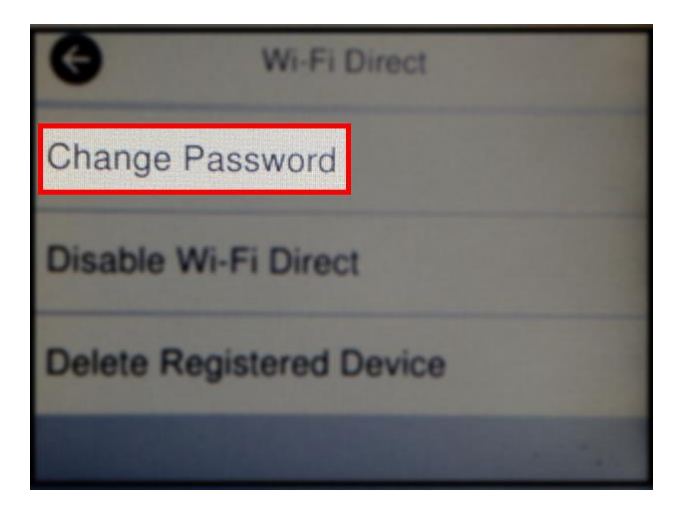

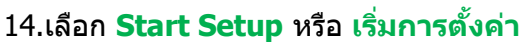

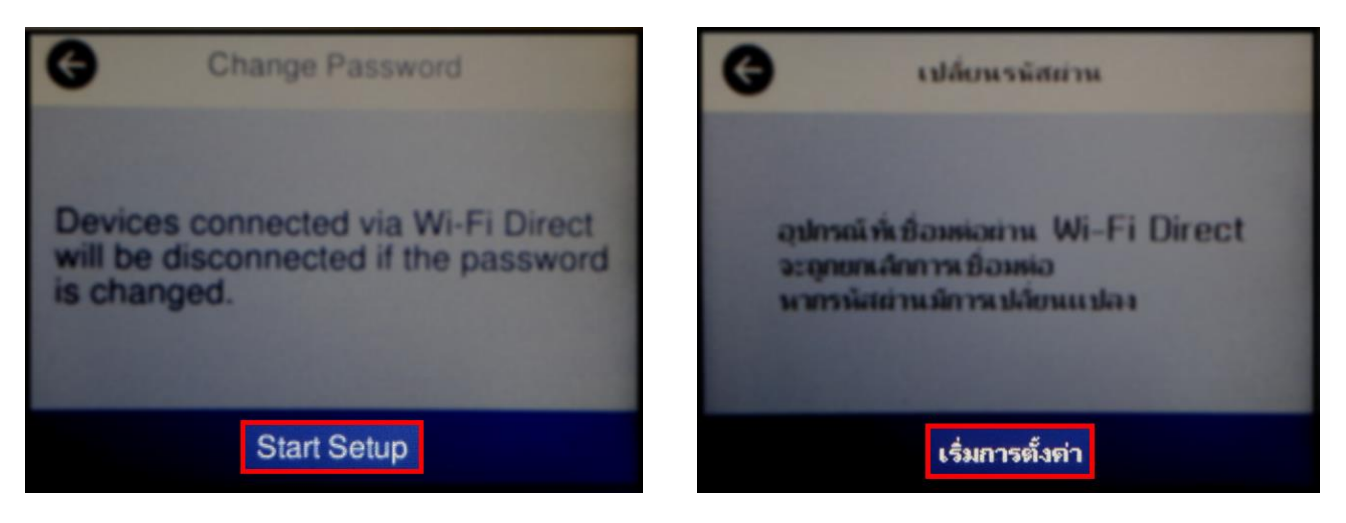

#### 15.จะปรากฏหน้าต่างให้แก้ไขรหัสผ่านของ Wi-Fi Direct

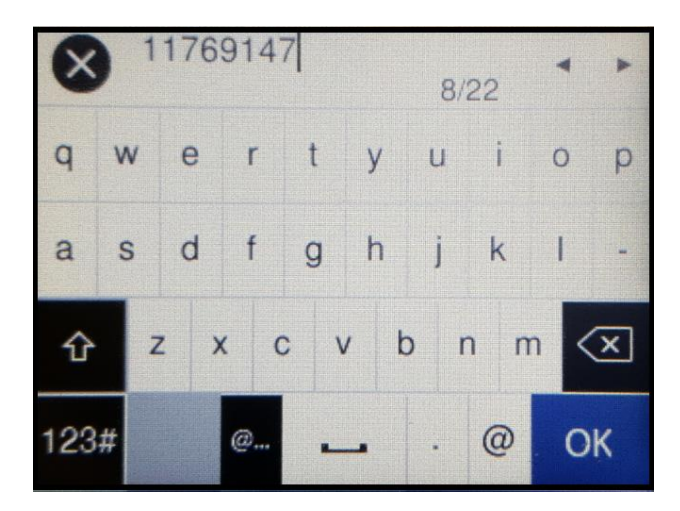

| X   | ) 1 | 176 | 914 | 17  |     | 8/  | 22  | •   | ۲ |
|-----|-----|-----|-----|-----|-----|-----|-----|-----|---|
| q   | w   | е   | r   | t   | y   | u   | i   | 0   | р |
| а   | S   | d   | f   | g   | h   | j   | k   | 1   | - |
| û   | Z   | z > | < c | : \ | / b | o r | n n | n < | × |
| 123 | #   |     | @   | -   | -   |     | 0   | 0   | ĸ |

Wi-Fi Direct

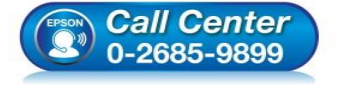

- สอบถามข้อมูลการใช้งานผลิตภัณฑ์และบริการ
  - โทร**.0-2685-9899**
- เวลาทำการ :วันจันทร์ ศุกร์ เวลา 8.30 17.30 น.ยกเว้นวันหยุดนักขัดฤกษ์ <u>www.epson.co.th</u>
- <u>www.epson.co.ur</u>

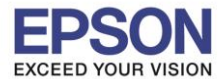

#### 16.ใส่รหัสผ่านที่ต้องการ เลือก OK

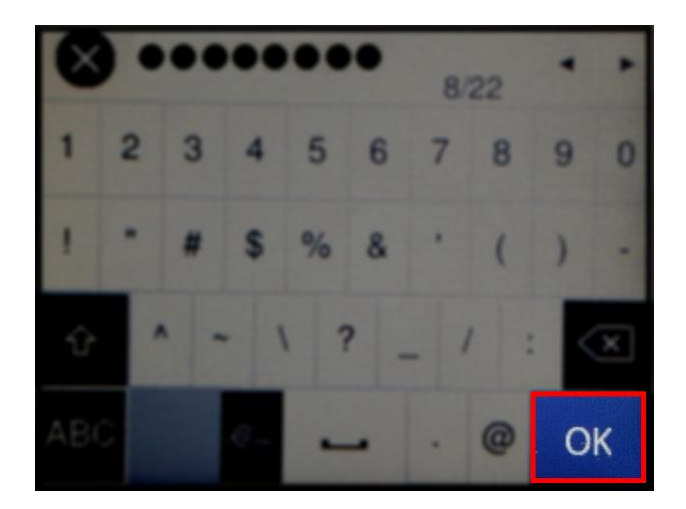

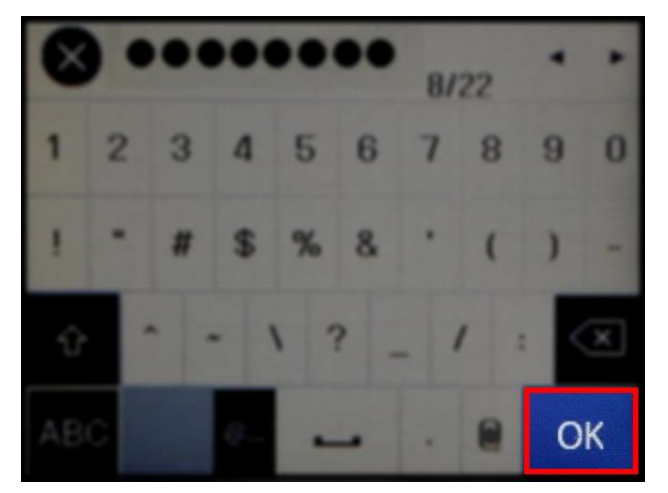

6

## 17.จะปรากฏหน้าต่างกำลังตั้งค่า

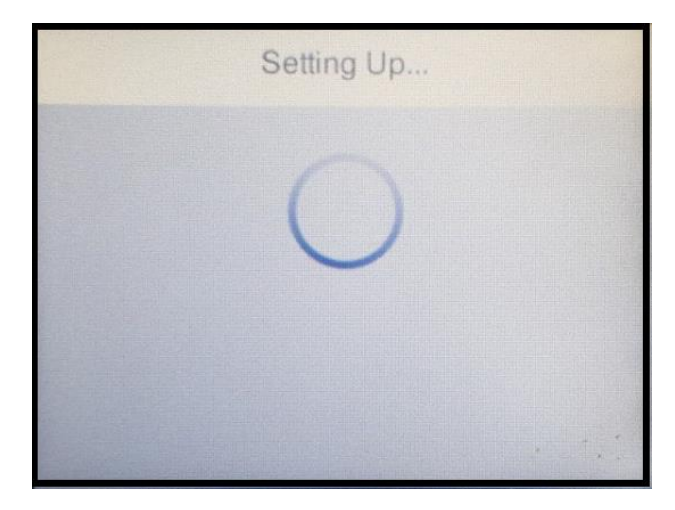

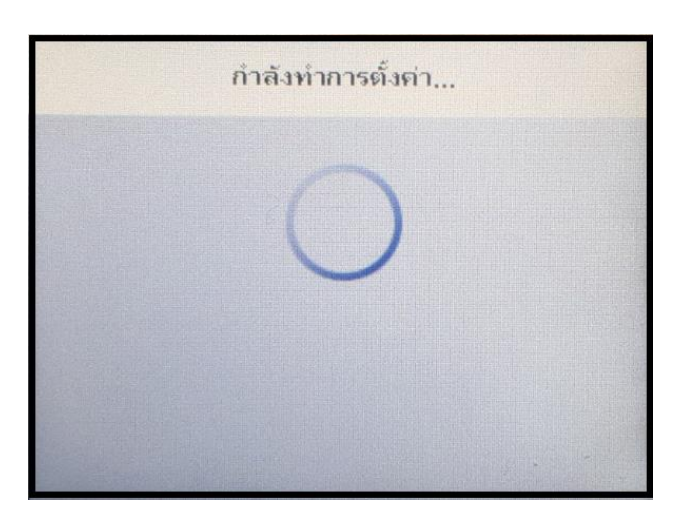

# 18.จะปรากฏชื่อสัญญาณ Wi-Fi Direct ของเครื่องพิมพ์และรหัสผ่านที่ทำการเปลี่ยนแล้ว

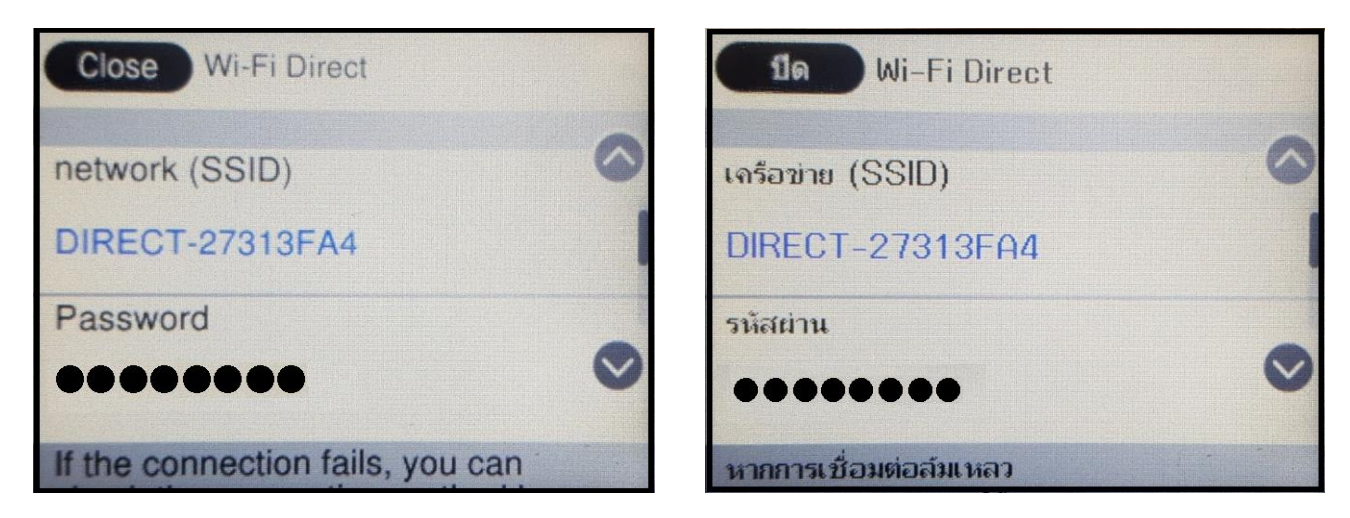

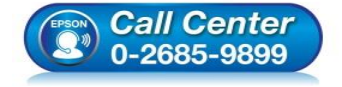

- สอบถามข้อมูลการใช้งานผลิตภัณฑ์และบริการ
- โทร**.0-2685-9899**
- เวลาทำการ : วันจันทร์ ศุกร์ เวลา 8.30 17.30 น.ยกเว้นวันหยุดนักขัตฤกษ์
- <u>www.epson.co.th</u>

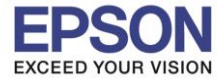

#### 19.กด **OK** หรือ **ตกลง**

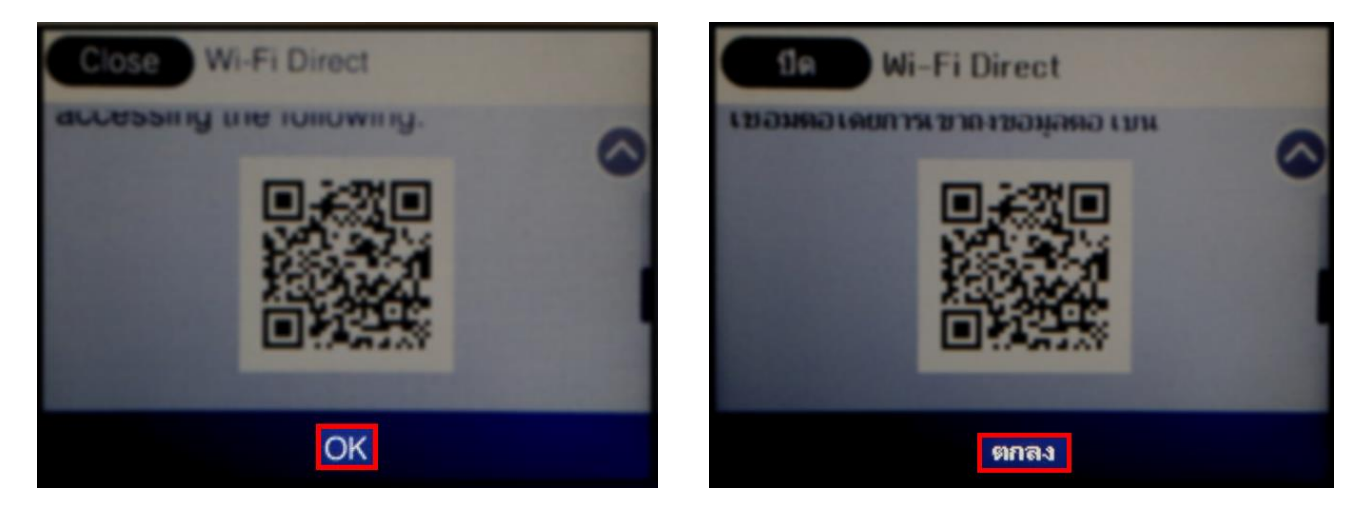

#### หม<mark>ายเหตุ:</mark>

- 1. Network (SSID) ไม่สามารถเปลี่ยนได้ เนื่องจากเป็นค่าจากโรงงาน
- 2. Password สามารเปลี่ยนแปลงได้ และต้องมีตัวอักษรหรือตัวเลข 8 22 ตัวอักษร
- 3. สามารถเชื่อมต่ออุปกรณ์ได้สูงสุด 4 เครื่อง

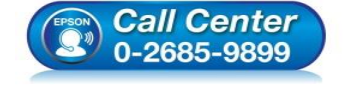

- สอบถามข้อมูลการใช้งานผลิตภัณฑ์และบริการ โทร.0-2685-9899
- เวลาทำการ : วันจันทร์ ศุกร์ เวลา 8.30 17.30 น.ยกเว้นวันหยุดนักขัดฤกษ์
- <u>www.epson.co.th</u>

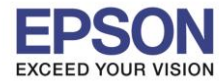

### 2. วิธีการติดตั้งไดร์เวอร์และเซ็ต Network

### หมายเหตุ: สำหรับการติดตั้งแบบ Network ต้องติดตั้งจากแผ่นขีดีไดร์เวอร์เท่านั้น

#### 1. ใส่แผ่นไดร์เวอร์

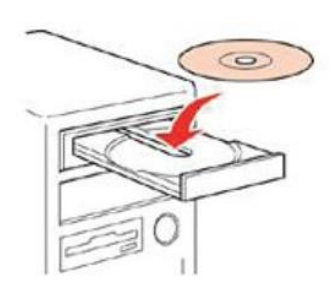

### 2. ดับเบิ้ลคลิกไดร์ซีดี Epson เพื่อเริ่มการติดตั้ง หรือ คลิกขวาที่ไดร์ซีดี Epson เลือก Open และดับเบิ้ลคลิกเลือก InstallNavi

| Name          | Date modified    | Туре              | Size     |
|---------------|------------------|-------------------|----------|
| cdres         | 05/02/18 7:33 PM | File folder       |          |
|               | 05/02/18 7:33 PM | File folder       |          |
| Apps          | 05/02/18 7:34 PM | File folder       |          |
| Driver        | 05/02/18 7:36 PM | File folder       |          |
| - Manual      | 05/02/18 7:38 PM | File folder       |          |
| Network       | 05/02/18 7:38 PM | File folder       |          |
| AUTORUN       | 21/12/10 7:00 AM | Setup Information | 1 KB     |
| 🖪 InstallNavi | 21/03/17 9:01 AM | Application       | 2,405 KB |

# 3. คลิกที่ เริ่มต้นและการเชื่อมต่อ หรือ Start & Connection

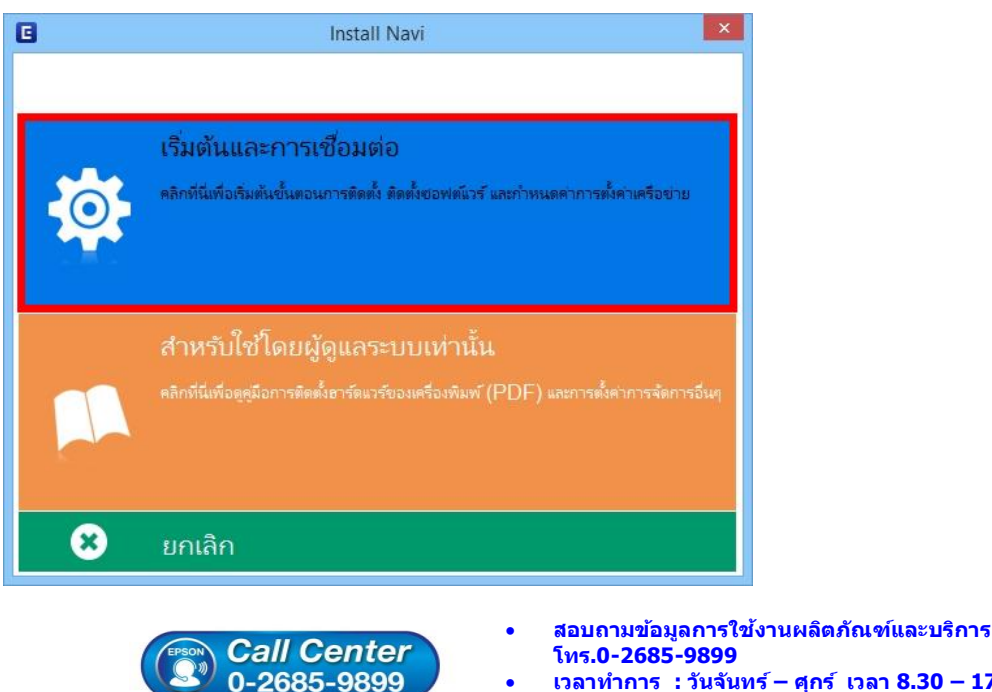

- เวลาทำการ : วันจันทร์ ศุกร์ เวลา 8.30 17.30 น.ยกเว้นวันหยุดนักขัดฤกษ์
- www.epson.co.th

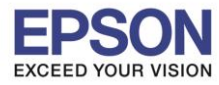

: วิธีการเชื่อมต่อ Wi-Fi แบบ Direct

### 4. คลิกที่ ฉันยอมรับในเนื้อหาของข้อตกลงการใช้โปรแกรม คลิก ถัดไป

|                        | Install Navi [L6190 Series] – 🗆                                                                                                    | x |
|------------------------|----------------------------------------------------------------------------------------------------|---|
| เริ่มตั้งค่า           | ข้อตกลงการใช้โปรแกรม                                                                                                    |   |
| ข้อตกลงการใช้โประกรม   | SEIKO EPSON CORPORATION<br>สัญญาอนุญาตให้ใช้โปรแกรมซอฟต์แวร                                                                                                    |   |
| พรวจสอบระบบ            | ส่าคัญ! กรุณาอ่านสัญญาอนุญาตให้ใช่โปรแกรมซอฟต์แวร์ฉบับนี้โดยละเอียด ผลิตภัณฑ์คอมพิวเตอร์ซอฟต์แวร์,<br>ส่วนอุปกรณ์แบบอักษร (fontware), ลักษณะอักษรพิมพ์ (typeface) และ/หรือ ข้อมูล รวมถึงหนังสือคำอธิบาย<br>ประกอบใดๆ (รวมเรียก "ซอฟต์แวร์") ควรถูกติดตั้ง หรือใช้งานโดยผู้ได้รับอนุญาต ("ท่าน") ภายใต้เงื่อนไขว่าห่านจะ                                                                                                    |   |
| การมือตั้ง             | ตกลงกับ บริษัท ไซโก้ เอปส้น คอร์บ่อเรชั่น ("เอปส้น") ตามข้อตกลงและเงื่อนไขที่ระบุในสัญญาฉบับนี้ การใช้งาน<br>หรือติดตั้งขอฟต์แวร์นี้ ถือเสมือนว่าท่านยอมรับข้อตกลงและเงื่อนไขที่ระบุในสัญญาฉบับนี้ทั้งหมด ท่านควรอ่าน<br>สัญญาฉบับนี้โดยละเอียดก่อนทำการติดตั้ง หรือใช้งานขอฟต์แวร์ หากท่านไม่ตกลงกับข้อตกลงและเงื่อนไขที่ระบุใน<br>สัญญาฉบับนี้ ท่านจะไม่ได้รับอนญาตให้ตัดตั้งหรือใช้งานขอฟต์แวร์                                                                                                    |   |
| การตั้งค่าการเชื่อมต่อ |                                                                                                    |   |
| การต้องใบกันเดิม       | 1. การอนุญาต เอปส้นและดู่ด้าของเอปส้นตกลงอนุญาตให้ห่านติดตั้งและใช้งานซอฟต์แวร์บนเครื่องคอมพิวเตอร์<br>เครื่องหนึ่งเครื่องใด หรือคอมพิวเตอร์หลายเครื่องที่ห่านประสงค์จะใช้งานโดยตรงหรือผ่านเครือข่าย การอนุญาตนี้ เป็น<br>การอนุญาตเฉพาะบุคคล แต่ไม่จำกัดการอนุญาตให้เพียงผู้หนึ่งผู้ใด ไม่มีค่าสิทธิ และไม่สามารถให้อนุญาตช่างได้<br>ห่านสามารถให้ผู้ใช้งานคอมพิวเตอร์เครื่องอื่นๆ ที่เชื่อมต่อกับเครือข่ายใช้งานซอฟต์แวร์ได้ แต่ท่านจะต้อง (ก)<br>ค่าเป็นดวรเพื่อให้เป็นเต็นได้ว่าปีใช้คนถึงเห นับผลพันดางให้ตัวออลมเอะเรื่องไขเรียรมในสังกุญาตช่างได้ |   |
| เสร็จสิ้น              | ต แนนการเพื่อให้เป็นที่แน่ใจว่าผู้ใช้คนอื่นๆ นะผู้ภาพนา ใขต่องตกหังและงงดมงทรงรุนแล้งขูง แบบน (ป)<br>ดำเนินการเพื่อให้เป็นที่แน่ใจว่าผู้ใช้คนอื่นๆ จะใช้ซอฟต์แวร์เฉพาะกับเครื่องดมงทิงเตอร์ที่เป็นส่วนหนึ่งของเครือข่าย<br>ดังกล่าว และ (ค) คุ้มครองและปกป้องเอปสันและคู่ค้าของเอปสันจากความเสียหาย ความสูญเสีย ค่าใช้จ่าย และความ<br>รับผิดทั้งปวงอันอาจเกิดแก่เอปสันและคู่ค้าของเอปสัน เนื่องจากการที่ผู้ใช้งานไม่สามารถปฏิบัติตามข้อตกลงและ                                                                                                    |   |
|                        | 🗹 ฉันยอมรับในเนื้อหาของซอตกลงการใชโปรแกรม                                                                                                    |   |
| การติดตั้งเสร็จสมบูรณ์ | ยกเลิก ย้อนกลับ ถัดไป                                                                                                    |   |

# 5. นำเครื่องหมายถูกออกทั้ง 2 หัวข้อ คลิก ถัดไป

| 6                      | Install Navi [L6190 Series]                                                                                                    | □ × |
|------------------------|----------------------------------------------------------------------------------------------------|-----|
| เริ่มตั้งค่า           | ตัวเลือกการติดตั้งซอฟต์แวร์                                                                                                    |     |
| 🗸 ข้อมกลงการใช่โปรมกรม | ข้อมูลในการเชื่อมต่อกับอินเตอร์เน็ต                                                                                                    | ^   |
| พรามสรีประบบ           | ซอฟต์แวร์ EPSON จะเชื่อมต่อกับอินเตอร์เน็ตเพื่อจุดประสงค์ต่อไปนี้:<br>• เพื่ออัพเดหข้อมูลใหม่ของซอฟต์แวร์<br>• เพื่อติดตั้งบริการเสริมตัวใหม่                                                   |     |
| การมิดตั้ง             | ทั้งนี้คุณสามารถแก้ไขการรับข้อมูลข่าวสารเกี่ยวกับการออกซอฟต์แวร์รุ่นใหม่ได้<br>โดยตั้งค่าการรับข้อมูลและตั้งค่าการอัพเดหจาก                                                                     |     |
| การทั้งจำการส่อมต่อ    | ทากข้อความไฟร์วอลล์ปรากฏขึ้นระหว่างการติดตั้ง ให้เลือก [ยกเลิกการบล็อก] หรือ [อนุญาต]                                                                                                    |     |
| การพิตทั้งเพิ่มเติม    | ☐ ดิดตั้ง (แนะนำ) เวอร์ชั่นล่าสุด                                                                                                    | 71  |
| เคริจสั้น              | ติดตั้งไดรที่เวอร์เวอร์ชั่นล่าสุดจากเว็บไซต์ Epson                                                                                                    |     |
|                        | ☐ การตรวจสอบสถานะผลิตภัณฑ์และการอัพเดทอัตโนมัติ (แนะนำ)<br>คุณสามารถตรวจสอบสถานะของผลิตภัณฑ์ เช่น ปริมาณน้ำหมึกที่คงเหลือได้โดยอัตโนมัติ รวมถึงติดตั้งขอฟตน์วร์อัพเดทตัวใหม่<br>สุดของผลิตภัณฑ์ | 'n  |
| การติดตั้งเสร็จสมบูรณ์ | ยกเล็ก ย้อนกลับ ถัดไป                                                                                                    |     |

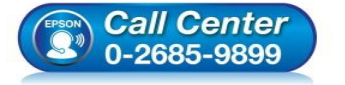

- สอบถามข้อมูลการใช้งานผลิตภัณฑ์และบริการ
  - โทร.0-2685-9899
- เวลาทำการ : วันจันทร์ ศุกร์ เวลา 8.30 17.30 น.ยกเว้นวันหยุดนักขัตฤกษ์
- <u>www.epson.co.th</u>

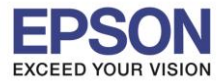

### 6. จะปรากฎหน้าต่างกำลังเตรียมการติดตั้ง

| 0                      | Install Navi [L6190 Series]        | - 🗆 🗙 |
|------------------------|------------------------------------|-------|
| เริ่มตั้งค่า           | การเตรียมการติดตั้ง                |       |
| 🗸 ข้อมกลงการ์ไขโปรมกรม |                                    |       |
| พราจสอบระบบ            |                                    |       |
| การมือตั้ง             | กำลังเตรียมการติดตั้งโปรดรอสักครู่ |       |
| การมั่งค่าการเชื่อมต่อ |                                    |       |
| การมีดตั้งเพิ่มเติม    |                                    |       |
| แต้จินสิ้น             |                                    | _     |
|                        |                                    | _     |
| การติดตั้งเสร็จสมบูรณ์ |                                    |       |

# 7. เลือกที่หัวข้อ ฉันเดิมหมึกลงในตลับหมึกเสร็จแล้ว คลิก ถัดไป

| G                                          | Install Navi [L6190 Series] – 🗆                                                                                              | ×      |
|--------------------------------------------|----------------------------------------------------------------------------------------------------|--------|
| เริ่มตั้งค่า                               | Charging Ink                                                                                                    |        |
| 🗸 ข้อตกลงการ์ใชโปรมกรม                     | ท่านเติมหมึกลงในตลับหมึกเสร็จแล้วหรือไม่?                                                                                    | ^      |
| 🗸 พราวสอบระบบ                              |                                                                                                    |        |
| rreiah                                     |                                                                                                    |        |
| การมังต่ำการเรื่อมต่อ<br>การมัดตั้งที่มนัย |                                                                                                    |        |
| เสริงสิ่ง                                  |                                                                                                    | ~      |
|                                            | ✓ ฉันเดิมหมีกลงในตลับหมีกเสร็จแล้ว                                                                                           |        |
| การติดตั้งเสร็จสมบูรณ์                     | ย้อนกลับ <b>ถัดไป</b>                                                                                                    | ]      |
| (LEPSON                                    | <ul> <li>สอบถามข้อมูลการใช้งานผลิตภัณฑ์และบริการ</li> <li>5.0-2685-9899</li> <li>1.2685-9899</li> <li>1.2685-9899</li> </ul> | 7.30 น |

- เวลาทำการ : วันจันทร์ ศุกร์ เวลา 8.30 17.30 น.ยกเว้นวันหยุดนักขัดฤกษ์ www.epson.co.th

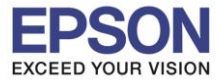

# 8. จะปรากฏหน้าต่างกำลังติดตั้งไดรเวอร์

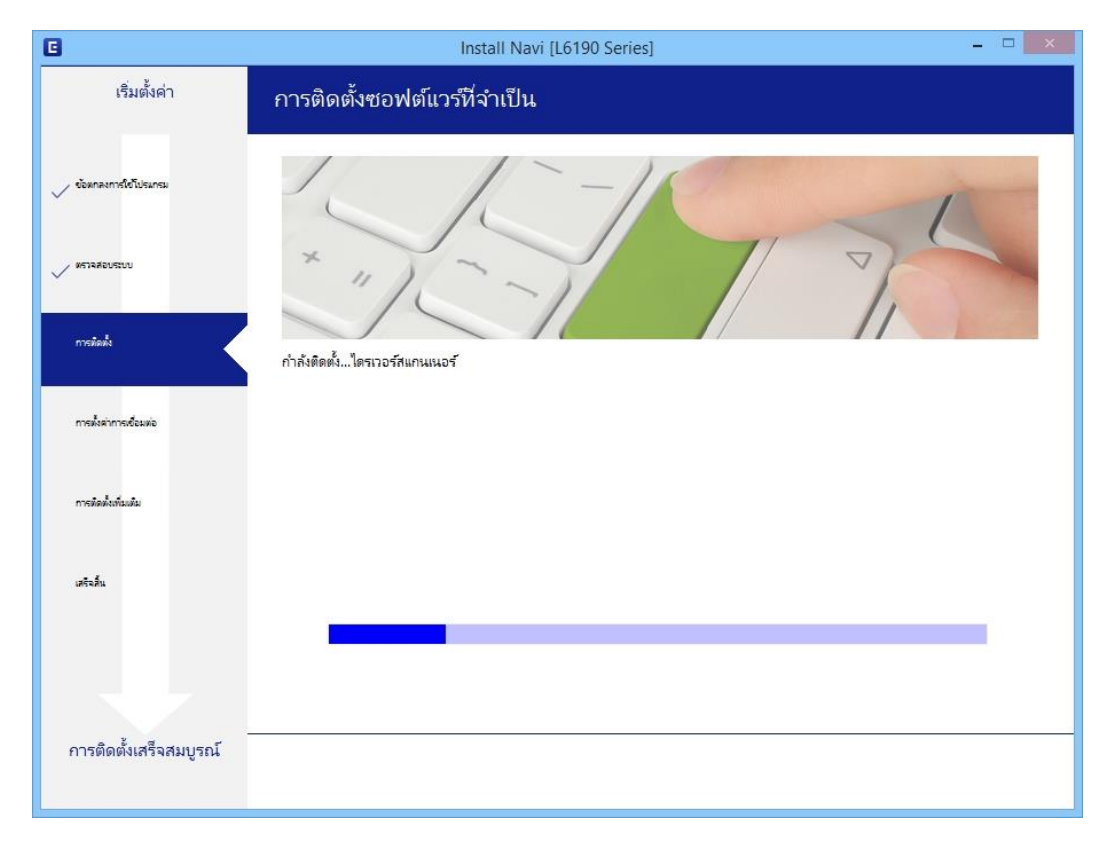

### 9. จะปรากฏหน้าต่างให้เลือกประเภทการเชื่อมต่อ

| 0                                                  | Install Navi [L6190 Series]                                                                                       | - □ ×                          |
|----------------------------------------------------|----------------------------------------------------------------------------------------------------|--------------------------------|
| เริ่มตั้งค่า                                       | การเชื่อมต่อเครื่องพิมพ์                                                                                          |                                |
| 🗸 ข้อตกลงการใช้โปรมกรม                             | <ul> <li>การเชื่อมต่อ Wi-Fi</li> <li>สร้างการเชื่อมต่อใร้สายกับ เครื่องพิมพ์</li> </ul>                           | )) (( • •••                    |
| <ul> <li>หรางสอบสบบ</li> <li>ทางมือตั้ง</li> </ul> | การเชื่อมต่ออิเรอร์เน็ด<br>เลือกประเภทนี้หากท่านใช้งานเครือข่ายแบบใช้สายและต้องการเชื่อมต่อตัวย<br>สายอีเทอร์เน็ด |                                |
| การที่เข้าการเรียมต่อ<br>การที่อยังส่วนมัน         | <ul> <li>เชื่อมต่อผ่านสาย USB</li> <li>เชื่อมต่อ เครื่องพิมพ์ กับคอมพิวเตอร์โดยใช้สาย USB</li> </ul>              |                                |
| เตรีรอื่น                                          |                                                                                                    |                                |
|                                                    | <u>การกำหนดค่าขึ้นสูง</u>                                                                                         |                                |
| การติดตั้งเสร็จสมบูรณ์                             | ยกเลิก ข้อนกลับ                                                                                                   | กัดไม Activate<br>Go to PC set |
|                                                    |                                                                                                    |                                |

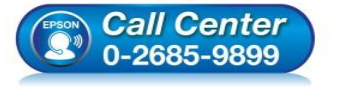

- สอบถามข้อมูลการใช้งานผลิตภัณฑ์และบริการ โทร.0-2685-9899
- เวลาทำการ : วันจันทร์ ศุกร์ เวลา 8.30 17.30 น.ยกเว้นวันหยุดนักขัตฤกษ์
- <u>www.epson.co.th</u>

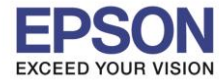

12

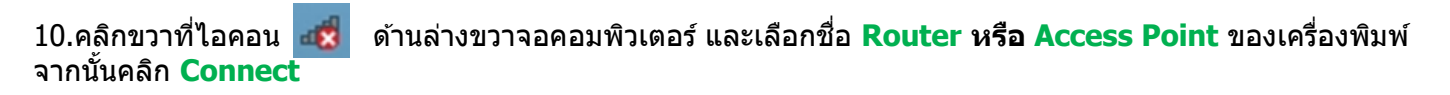

| Networks              |
|-----------------------|
|                       |
|                       |
| ••                    |
|                       |
| •                     |
| JII DIRECT-27313FA4   |
| Connect automatically |
| <u>C</u> onnect       |
| CHECT-COMAIT29        |
| Conter Services 2     |

้จะมีหน้าต่างให้ใส่ Password Wi-Fi ของเครื่องพิมพ์ คลิก Next เพื่อให้เครื่องคอมพิวเตอร์เชื่อมต่อกับสัญญาณ

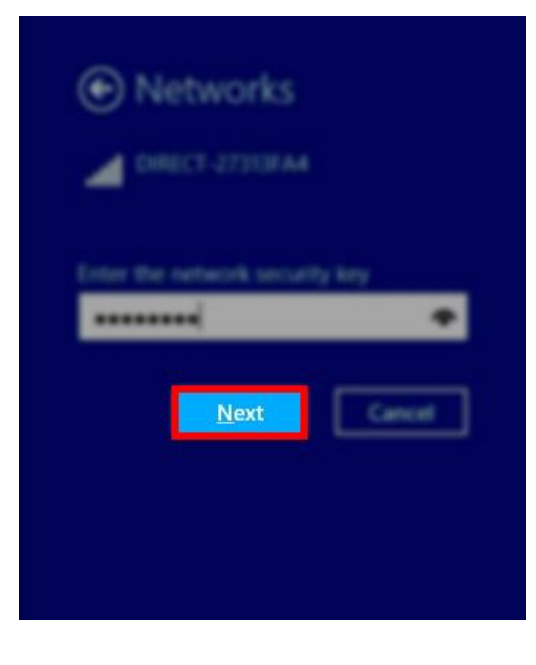

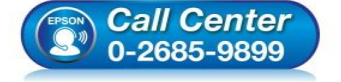

- สอบถามข้อมูลการใช้งานผลิตภัณฑ์และบริการ
- โทร**.0-2685-9899**
- เวลาทำการ : วันจันทร์ ศุกร์ เวลา 8.30 17.30 น.ยกเว้นวันหยุดนักขัดฤกษ์
- <u>www.epson.co.th</u>

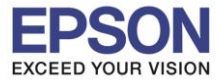

# 11.ในหน้าการเชื่อมต่อเครื่องพิมพ์ เลือก ย้อนกลับ

| C                      | Install Navi [L6190 Series] – 🗆 🗙                                                                                                    |
|------------------------|----------------------------------------------------------------------------------------------------|
| เริ่มตั้งค่า           | การเชื่อมต่อเครื่องพิมพ์                                                                                                    |
| 🗸 ข้อตองการใช้ไประกรม  | การเชื่อมต่อ Wi-Fi<br>สร้างการเชื่อมต่อไร้สายกับ เครื่องพิมพ์                                                                                |
| 🗸 พราจสอบระบบ          |                                                                                                    |
| v maladi               | <ul> <li>การเชื่อมต่ออิเธอร์เน็ต</li> <li>เลือกประเภทนี้หากท่านใช้งานเครือข่ายแบบใช้สายและต้องการเชื่อมต่อด้วย<br/>สายอิเทอร์เน็ต</li> </ul> |
| การตั้งค่าการเชื่อมต่อ | С ибонијоничти USB                                                                                                    |
| การทัดทั้งที่มเต้ม     |                                                                                                    |
| แต่จะสิ่น              |                                                                                                    |
|                        | <u>การกำหนดต่าขั้นสูง</u>                                                                                                    |
| การติดตั้งเสร็จสมบูรณ์ | ยกเลิก ย้อนกลับ กัดไป Activate<br>Go to PC se                                                                                                |

# 12.เลือกที่หัวข้อ ฉันเติมหมึกลงในตลับหมึกเสร็จแล้ว คลิก ถัดไป อีกครั้ง

| <u> </u>                    | Install Navi [L6190 Series]               | - 🗆 🗙 |
|-----------------------------|-------------------------------------------|-------|
| เริ่มตั้งค่า                | Charging Ink                              |       |
| 🗸 ข้อตกลงการ์ไขโปรมกรม      | ท่านเติมหมึกลงในตลับหมึกเสร็จแล้วหรือไม่? | ^     |
| 🗸 หราสสวนระบบ               |                                           |       |
| meilada<br>meilainmeileusia |                                           |       |
| การที่ดตั้งเทิ่มเติม        |                                           |       |
| เสรินสิ้น                   |                                           |       |
|                             | 🗹 ฉันเดิมหมีกลงในดลับหมีกเสร็จแล้ว        |       |
| การติดตั้งเสร็จสมบูรณ์      | ม้อนกลับ                                  | ก้ดไป |

• <u>www.epson.co.th</u>

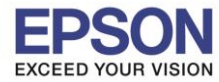

## 13.จะปรากฏรายละเอียดเครื่องพิมพ์ที่เชื่อมต่อเข้ากับสัญญาณที่ใช้งานขึ้นมาให้เลือก ดังรูป

| 6                      |                                | Install Navi [L6190 Series]                    |                                         | - 🗆 🗙                             |
|------------------------|--------------------------------|------------------------------------------------|-----------------------------------------|-----------------------------------|
| เริ่มตั้งค่า           | การเชื่อมต่อเครื่องพิ          | <b>่มพ</b> ้                                   |                                         |                                   |
| 🗸 ข้อตกลงการใช้โปรมกรม | ดารเชื่อมต่อ<br>สร้างการเชื่อ  | b Wi-Fi (แนะนำ)<br>อมต่อใร้สายกับ เครื่องพิมพ์ | <b></b>                                 | ))) (((                           |
| พราจสอบระบบ            | พบผลิตภัณฑ์ต่อไปนี้บนเครือข่าย | ม เลือกผลิตภัณฑ์ที่คุณต้องการ์ใช้ จากนั้นคลิก  | [ถัดไป] ถ้า เครื่องพิมพ์ ทีุ่คุณต้องการ | ร์ใช้ไม่แสดงขึ้นมา ให้            |
| 🗸 การรือสัง            | ตรวจสอบว่าผลิตภัณฑ์เปิดอยู่หรื | อไม่                                           |                                         | อัพเดต                            |
| การทั้งค่าการเชื่อมห่อ | ผลิตภัณฑ์                      | MAC แอดเตรส                                    | IP แอดเตรส                              |                                   |
| การมือน้ำทั่งเป็น      | L6190 Series                   | FAD02731BFA4                                   | 192.168.223.1                           |                                   |
| เสริงติ้น              |                                | ปิด                                            | ถ้ดไป                                   |                                   |
|                        | <u>การกำหนดค่าขั้นสูง</u>      |                                                |                                         |                                   |
| การติดตั้งเสร็จสมบูรณ์ | ยกเลิก                         |                                                | ย้อนกลับ                                | ก้ดไป Activate V<br>Go to PC sett |

### 14.เลือกรุ่นเครื่องพิมพ์ที่ปรากฏ จากนั้นคลิก ถัดไป

| 8                | Install Navi (J.4190 Series) - D                                                                                                    |
|------------------|----------------------------------------------------------------------------------------------------|
| Audur.           | การเขื่อมต่องหรือเฟลฟ                                                                                                    |
|                  | * readiante WLF1 tanni 2<br>st un reduced för ada skadant                                                                                                    |
|                  | พบผลิตภัณฑ์ต่อไปนี้บนเครือข่าย เลือกผลิตภัณฑ์ที่คุณต้องการ์ใช้ จากนั้นคลิก [ถ้ตไป] ถ้า เครื่องพิมพ์ ที่⊙คุณต้องการ์ใช้ไม่แสดงขึ้นมา ให้<br>ตรวจสอบว่าผลิตภัณฑ์เปิดอยู่หรือไม่ |
| ~~~~             | วัพเลต                                                                                                    |
|                  | มลิตภัณฑ์ MAC แอดเดรส IP แอดเดรส<br>L6190 Series FAD02731BFA4 192.168.223.1                                                                                                   |
|                  |                                                                                                    |
| **               | ปิด กำตัไป                                                                                                    |
|                  | consecte                                                                                                    |
| ernitedurfretern | ande Annele Annele Annele Annele Annele Annele Annele Annele Annele Annele Annele Annele Annele Annele Annele A                                                               |

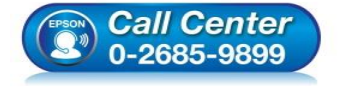

- สอบถามข้อมูลการใช้งานผลิตภัณฑ์และบริการ โทร.0-2685-9899
- เวลาทำการ : วันจันทร์ ศุกร์ เวลา 8.30 17.30 น.ยกเว้นวันหยุดนักขัตฤกษ์
- <u>www.epson.co.th</u>

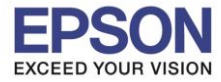

### 15.จะปรากฏหน้าต่างกำลังตั้งค่าเครือข่าย

| 8                      | Install Navi [L6190 Series] | - 🗆 🗙                      |
|------------------------|-----------------------------|----------------------------|
| เริ่มตั้งค่า           | การติดตั้งเครือข่าย         |                            |
| 🗸 ข้อมกลงการใช้โปรมกรม |                             |                            |
| 🗸 หรางสอบระบบ          |                             |                            |
| 🗸 การมัดตั้ง           | โปรดรอสักครู่               |                            |
| การทั้งคำการซื่อมต่อ   |                             |                            |
| การที่อยังทันเสีย      |                             |                            |
| เหรีอสิ้น              |                             |                            |
|                        |                             |                            |
| การติดตั้งเสร็จสมบูรณ์ |                             | Activate '<br>Go to PC set |

# 16.จะปรากฏหน้าต่างให้เลือกรุ่นเครื่องพิมพ์ เลือกเครื่องพิมพ์ที่ปรากฏ คลิก ถัดไป

|                        | Eps                                    | onNet Setup           | - □ ×         |
|------------------------|----------------------------------------|-----------------------|---------------|
| เริ่มตั้งค่า           | เลือกเครื่องพิมพ์                      |                       |               |
| 🗸 ข้อมกลงการใช้ไประกรม | 1                                      | 3                     | ora 4         |
| 🔨 พราจสอบระบบ          |                                        | SSID<br>sssword       |               |
| Intellegiel            | เลือก เครื่องพิมพ์ ที่คุณต้องการเชื่อม | ต่อ และคลิก [ถัดไป]   |               |
| การทั้งคำการเชื่อมต่อ  | ค้นหาอีกครั้ง                          |                       |               |
| การตัดตั้งเพิ่มเติม    | ชื่อผลิตภัณฑ์ สถานะ                    | ประเภทการเชื่ MAC แอด | IP แอดเดรส    |
|                        | 😵L6190 Series ໄລ່ມ່ອ້າຄ່າ              | lo LAN ไร้สาย FAD027  | . 192.168.2   |
| เสรีจสิ้น              |                                        |                       |               |
|                        |                                        |                       |               |
|                        |                                        |                       |               |
| การติดตั้งเสร็จสมบุรณ์ |                                        |                       |               |
|                        | ยอเลือ                                 | ย้อนกลับ              | ถัดไป ACUVILE |

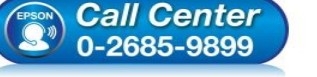

- ศุกร์ เวลา 8.30 17.30 น.ยกเว้นวันหยุดนักขัตฤกษ์ เวลาทำการ :วัน www.epson.co.th
- EPSON THAILAND / Feb 2018 / CS05

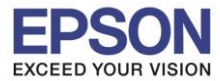

## 17.จะปรากฏหน้าต่างกำลังติดตั้งไดรเวอร์

|                                                                                   | EpsonNet Setup – 🗆 🗙                                                                                                    |
|-----------------------------------------------------------------------------------|----------------------------------------------------------------------------------------------------|
| เริ่มตั้งค่า                                                                      | การตั้งค่าไดรเวอร์คอมพิวเดอร์                                                                                                    |
| <ul> <li>ข้อมกลงการใช้ไปจะกรม</li> <li>หราวสตบระบบ</li> <li>การมัดมั่ง</li> </ul> |                                                                                                    |
| การในจำการเรื่อมต่อ<br>การมือสั่งกันเห็น<br>เสริงอื่น                             | กำลังคันหา เครื่องพิมพ์<br>กำลังตั้งค่าข้อมูลเครือข่ายสำหรับ เครื่องพิมพ์<br>กำลังตรวจสอบการเชื่อมต่อ<br>➡ การเพิ่มเครือข่าย เครื่องพิมพ์ ไปยังคอมพิวเตอร์ |
| การติดตั้งเสร็จสมบูรณ์                                                            | ยกเลิก ยัจนกลับ ถ้ดไป Activate<br>Go to PC se                                                                                                    |

## 18.จะปรากฏหน้าต่างติดตั้งไดรเวอร์เสร็จสมบูรณ์ คลิก ถัดไป

| 0              | Inte                              | 8 Nevi (16190 Series)                                                                                                   |                                                               |                      |
|----------------|-----------------------------------|----------------------------------------------------------------------------------------------------|---------------------------------------------------------------|----------------------|
| Audur.         | การสองในสารสมบูรณ์                |                                                                                                    |                                                               |                      |
| Annalitana     |                                   |                                                                                                    |                                                               |                      |
|                |                                   | ]                                                                                                    | -                                                             |                      |
| ~              | entralmente dans retraliadore     | ามสำหารรณ์ สรีมสมส์ รูฟส์สารางรัญสาวสาว                                                                                 |                                                               |                      |
| - electric     |                                   |                                                                                                    |                                                               |                      |
|                | Radiation                         | 1.6190 Series(-for st                                                                                                   |                                                               |                      |
|                | auto a                            | EPOTOFALL6190 SERIES                                                                                                    |                                                               |                      |
| ~              | MAC source                        | FAD027318FA4                                                                                                    |                                                               |                      |
|                |                                   |                                                                                                    |                                                               |                      |
| 1.1.1          |                                   |                                                                                                    |                                                               |                      |
| ingeneficients |                                   |                                                                                                    | ก่ดไป Activ                                                   |                      |
| (EPSON<br>(C)) | <i>Call Center</i><br>0-2685-9899 | <ul> <li>สอบถามข้อมูลการใช้งาน<br/>โทร.0-2685-9899</li> <li>เวลาทำการ : วันจันทร์ –</li> <li>www.epson.co.th</li> </ul> | เผลิตภัณฑ์และบริการ<br>ศุกร์ เวลา <mark>8.30 – 17.30</mark> น | ยกเว้นวันหยุดนักขัดฤ |

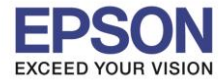

#### 19.อ่านคำแนะนำ พิมพ์หน้าทดสอบ หรือ คลิก ถัดไป

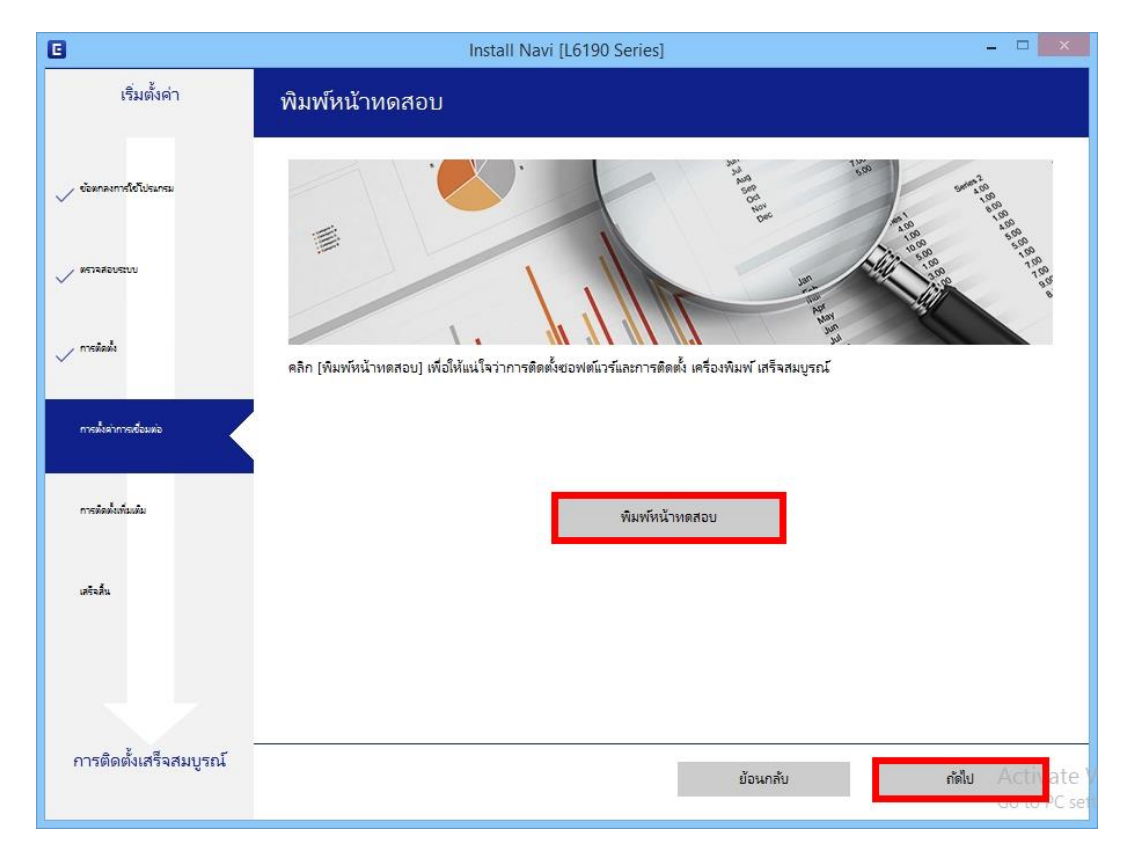

#### 20.จะปรากฏหน้าต่างตรวจสอบการอัพเดตซอฟต์แวร์

| เริ่มตั้งค่า ติดตั้งซอฟต์แวร์แอพพลิเคชัน            |
|-----------------------------------------------------|
|                                                     |
| รารรอบเรยบ ซอฟห์แวร์ สถานะ Version ขนาด             |
| ข้อฟห์แวร์ สถานะ Version ขนาด                       |
|                                                     |
| v melade Install Navi [L6190 Series]                |
| ตรวจสอบการอัพเดทซอฟท์แวร์                           |
| ปี การแหน่งการและ ชาวาท                             |
| rrešakstvaša                                        |
| เสร้าส์ม                                            |
| จำนวนทั้งหมด : - M                                  |
|                                                     |
| การติดตั้งเสร็จสมบูรณ์ <b>ปิดหน้าต่าง</b> ติดตั้ง 0 |

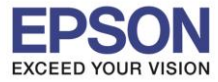

### 21.นำเครื่องหมายถูกออกทั้งหมด คลิก ปิดหน้าต่าง

| e                           | Install                                | Navi [L6190 Series]    |                    |                     |
|-----------------------------|----------------------------------------|------------------------|--------------------|---------------------|
| เริ่มตั้งค่า                | ติดตั้งซอฟต์แวร์แอพพลิเ                | คชัน                   |                    |                     |
| 🗸 ซ้อมกลงการใช้ไปรมกรม      |                                        | Series                 | - <del>Q</del>     | 🗹 ออฟไลน์           |
| V #FIR#205200               | ซอฟท์แวร์                              | สถานะ                  | Version            | ขนาด                |
| nsiali                      |                                        |                        |                    |                     |
| 🗸 กรตั้งค่าการเชื่อมต่อ     | ซอฟต์แวร์ที่เป็นประโยชน์ส<br>ซอฟท์แวร์ | อ <b>ื่นๆ</b><br>สถานะ | Version            | ชนาด                |
| การติดตั้งเช่นแต่ม          | Event Manager     Easy Photo Print     | ใหม่<br>ใหม่           | 3.10.83<br>2.83.00 | - MB<br>- MB        |
| เสรีจสิ้น                   |                                        |                        |                    |                     |
|                             |                                        |                        |                    | จำนวนทั้งหมด : - MB |
| -<br>การติดตั้งเสร็จสมบูรณ์ |                                        |                        |                    |                     |
|                             | ปิดหน้าต่าง                            |                        |                    | ติดตั้ง 0           |

# 22.คลิก เสร็จสิ้น

| G                               | Install Navi [L6190 Series] – 🗆 📉              |
|---------------------------------|------------------------------------------------|
| เริ่มตั้งค่า                    | การเชื่อมต่อและการติดตั้งเสรีจสมบูรณ์          |
| 🗸 ข้อตกลงการใช้โปรแกรม          |                                                |
| พราสสอบระบบ<br>เมาะรับนี้       |                                                |
| / กระจะหง                       | การเชื่อมต่อและการติดตั้งซอฟต์แวร์เสร็จสมบูรณ์ |
| <ul> <li>rreinikultu</li> </ul> |                                                |
| แต้จลั่น                        |                                                |
|                                 |                                                |
| การติดตั้งเสร็จสมบูรณ์          | เสร็จสิ้น                                      |

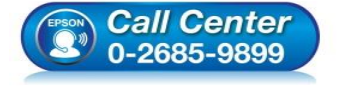

- สอบถามข้อมูลการใช้งานผลิตภัณฑ์และบริการ
- โทร.0-2685-9899
- เวลาทำการ : วันจันทร์ ศุกร์ เวลา 8.30 17.30 น.ยกเว้นวันหยุดนักขัตฤกษ์
- <u>www.epson.co.th</u>

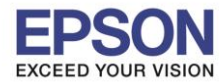

19

### <u>3. วิธีการรีเซ็ต Wi-Fi ที่หน้าเครื่องพิมพ์</u>

หากมีการเปลี่ยนเราเตอร์ใหม่ หรือทำการตั้งค่าเน็ตเวิร์กจากหน้าเครื่องพิมพ์แล้วแจ้งล้มเหลว จะต้องทำการรีเซ็ตระบบเน็ต เวิร์กของเครื่องพิมพ์เพื่อให้กลับสู่ค่าเริ่มต้น สามารถทำได้ที่หน้าเครื่องพิมพ์ ดังนี้

- 1. ให้ถอดสายเชื่อมต่อทั้งหมดออกจากเครื่องพิมพ์ ให้เหลือแค่สายไฟ
- 2. ไปที่ Settings หรือ การตั้งค่า

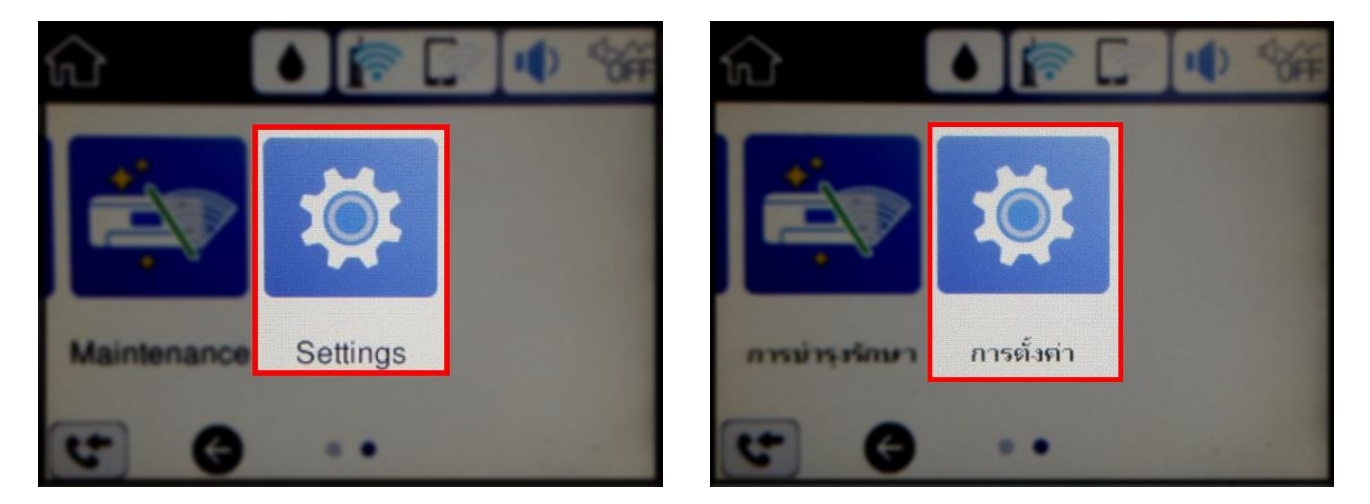

3. ที่หัวข้อ Settings หรือ ตั้งค่า เลือกไปที่ Restore Default Settings หรือ คืนค่าการตั้งค่าเริ่มต้น

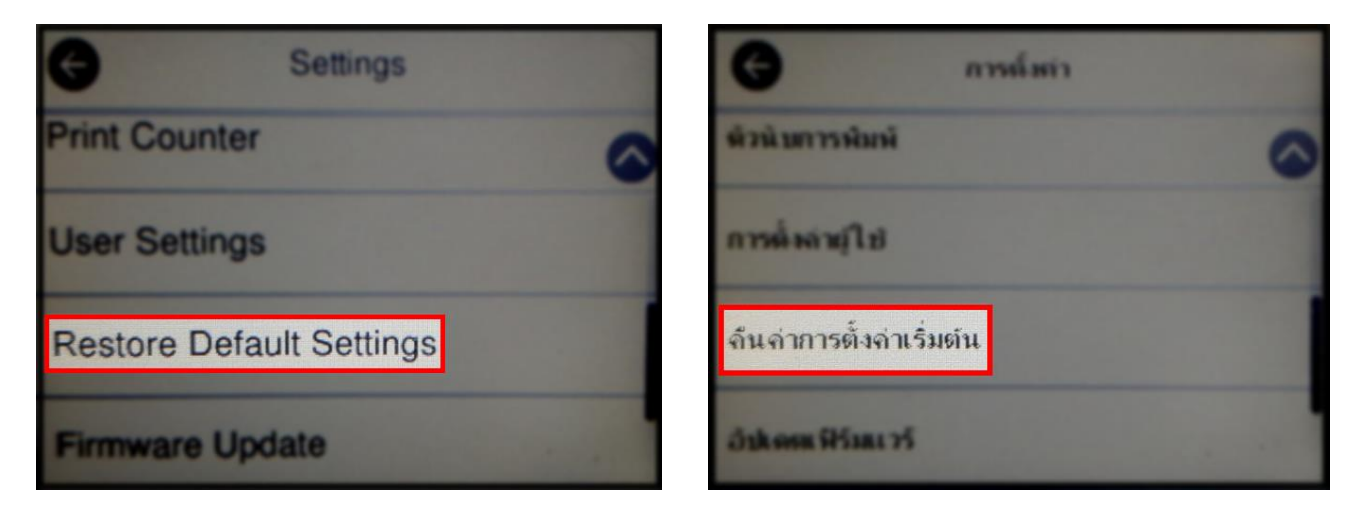

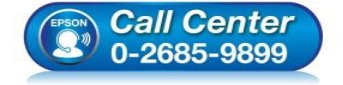

- สอบถามข้อมูลการใช้งานผลิตภัณฑ์และบริการ โทร.0-2685-9899
- เวลาทำการ : วันจันทร์ ศุกร์ เวลา 8.30 17.30 น.ยกเว้นวันหยุดนักขัตฤกษ์
- <u>www.epson.co.th</u>

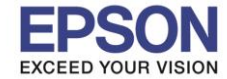

20

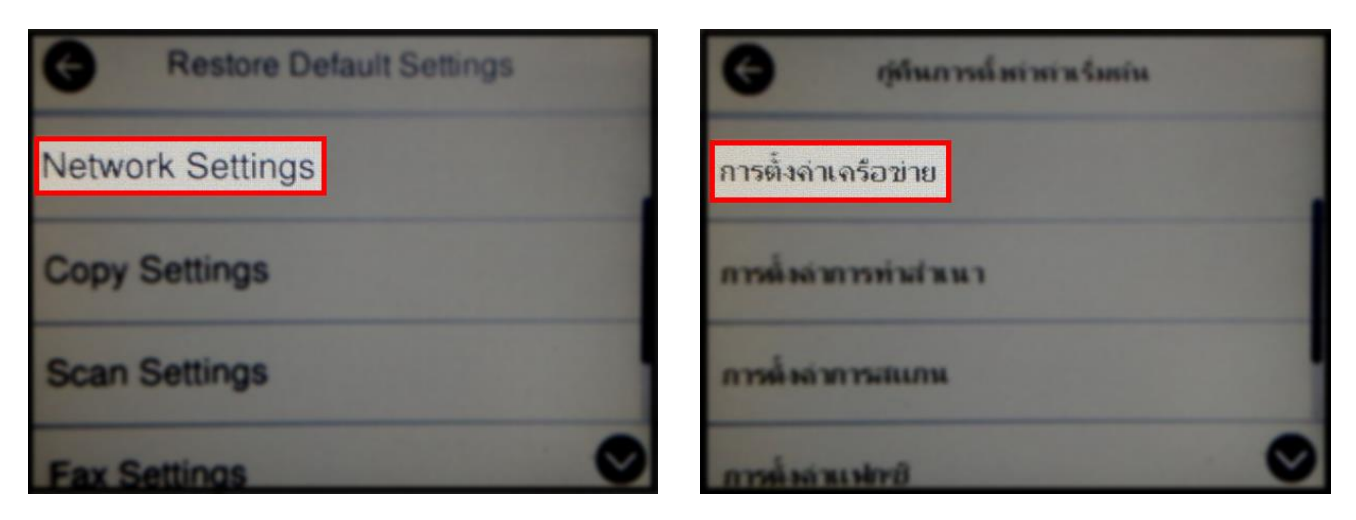

5. จะปรากฏข้อความให้ยืนยันการคืนค่าการตั้งค่าเครือข่าย เลือก Yes หรือ ใช่ เพื่อยืนยันการตั้งค่า

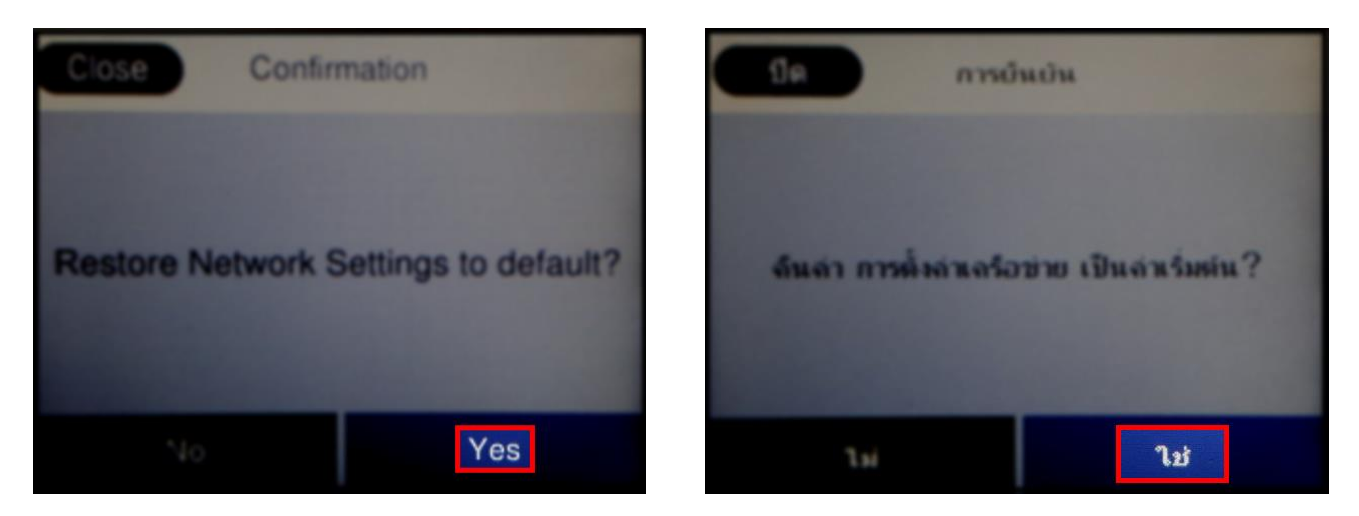

 จะปรากฏข้อความแจ้ง Defaults restored หรือ คืนค่าเริ่มตันแล้ว เป็นการแจ้งว่าได้คืนค่าตั้งค่าเครือข่ายของ เครื่องพิมพ์ให้กลับสู่ค่าเริ่มต้นแล้ว

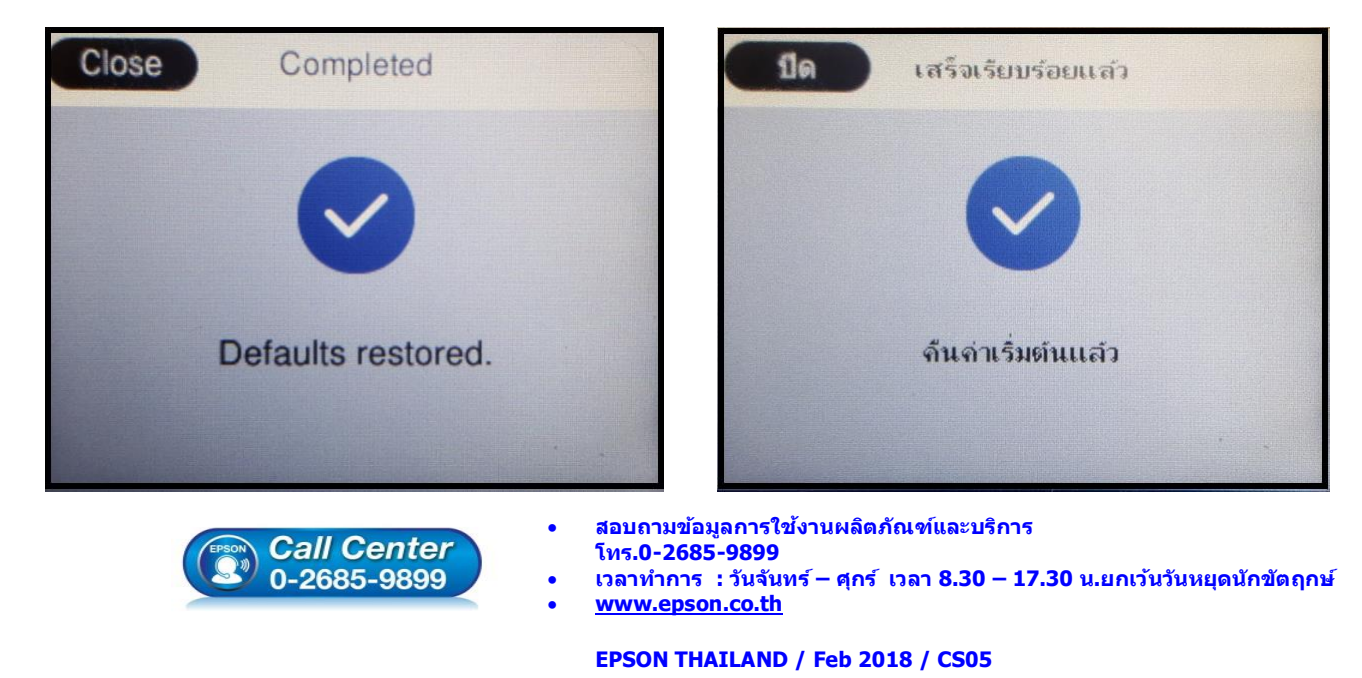